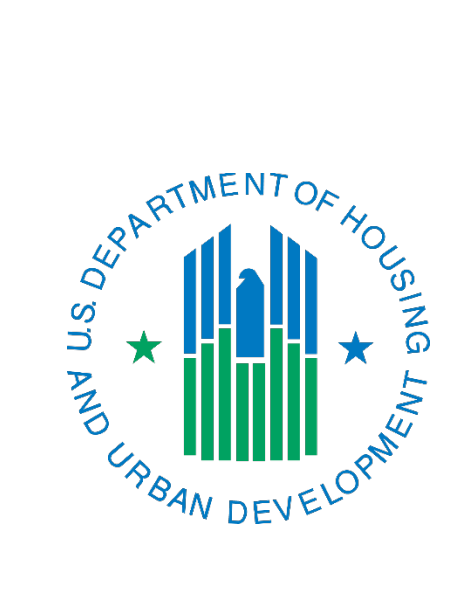

# IMS/PIC SEMAP Sub Module PHA Certification and PHA Appeal Submission Instructions

November 2023

The purpose of this document is to help PHAs with tasks in the SEMAP sub module in IMS/PIC. If a PHA requires assistance in addition to what is provided here, they should contact their local field office PIC Coach for assistance.

# Contents

| 3  |
|----|
| 3  |
| 3  |
| 4  |
| 4  |
| 4  |
| 6  |
| 9  |
| 10 |
| 10 |
| 10 |
| 12 |
| 13 |
|    |

# **Revision History**

| Revisions                                                         | Date          |
|-------------------------------------------------------------------|---------------|
| Original posting                                                  | March 2019    |
| Updated the small PHA deregulation submission schedule on page 3. | November 2023 |

# Important Information to Consider – Certification Submission

PHAs have 60 days after their fiscal year end (FYE) to submit their SEMAP certification in IMS/PIC per 24 CFR 985.101(a); the deadline dates are listed below. PHAs with 250 or more voucher units must submit a certification every year. PHAs with less than 250 voucher units and are not considered SEMAP troubled are addressed below.

## Due Dates by FYE

| FYE   | <b>Regular Due Date</b> | Leap Year Due Date * |
|-------|-------------------------|----------------------|
| 3/31  | 5/30                    | 5/30                 |
| 6/30  | 8/29                    | 8/29                 |
| 9/30  | 11/29                   | 11/29                |
| 12/31 | 3/1                     | 2/29                 |
|       |                         |                      |

\* Unless otherwise determined by the HCV program office.

## Small PHA Deregulation

Per 24 CFR 985.105(a)(2), "Biennial review for small PHAs. HUD shall assess and score the performance of a PHA with less than 250 assisted units once every other PHA fiscal year, unless the PHA:

(i) Elects to have its performance assessed on an annual basis; or

(ii) Is designated as troubled, in accordance with § 985.103."

Per this guidance, small PHAs only required to submit a certification every other year. If a PHA submits a certification in a year that they are not required to, it is viewed as the PHA electing to be assessed in that year, and the resulting score will be considered their official score, even if it results in a troubled designation.

The table below shows which FYEs are in a small PHA deregulation year and which are not. This is a fixed schedule, meaning the small PHA deregulation year does not move.

| Who Submits?         | Sep         | Dec         | Mar          | Jun       |
|----------------------|-------------|-------------|--------------|-----------|
| 250+ or Troubled     | 9/30/2021   | 12/31/2021  | 3/31/2022    | 6/30/2022 |
| Everyone             | 9/30/2022   | 12/31/2022  | 3/31/2023    | 6/30/2023 |
| 250+ or Troubled     | 9/30/2023   | 12/31/2023  | 3/31/2024    | 6/30/2024 |
| Everyone             | 9/30/2024   | 12/31/2024  | 3/31/2025    | 6/30/2025 |
| 250+ or Troubled     | 9/30/2025   | 12/31/2025  | 3/31/2026    | 6/30/2026 |
| Years marked 250+ or | Troubled ar | e small PHA | deregulatior | n years.  |

### Rejection or deletion of certifications

PHAs should always ensure that they have reviewed their data for accuracy before submitting their certification. In rare cases that can be documented, a field office may reject a certification back to the PHA to correct a data entry error and resubmit the certification. It is important to note that the PHA should be able to back up with documentation any data entry error they wish to correct and state why it was entered incorrectly. The most common example is a PHA checking or not checking the box labeled "Check here if the PHA expends less than \$300,000 a year in Federal awards".

Neither PHA nor local field office staff can delete a certification. Since all responses are editable until the certification is submitted, a PHA should not need to delete a certification so that they can start over again. PHAs should refrain from creating a certification during their small PHA deregulation year, if applicable. If one is created, but not submitted, it can safely stay in the system without being deleted and will not have an adverse impact on further SEMAP scores. As noted above, if the certification is submitted it will be scored. In rare instances, a HUD super user may have cause to delete a certification as determined by IMS/PIC Operations.

#### Failure to Submit a Certification

If a PHA fails to submit a certification when they are required to, they will appear in the SEMAP sub module with the Submission Status of "Overdue SEMAP Certification" and an Overall Rating of "Troubled". This means that the PHA will be considered SEMAP troubled. This will not occur if a PHA:

- Has a headquarters approved waiver to not submit for a specific FYE
- Is designed as a small PHA and did not submit a certification
- All vouchers in a PHA's voucher program are Mainstream 5-Year (MS5) vouchers
- All vouchers in a PHA's voucher program are mod rehab vouchers

These factors are taken into consideration when IMS/PIC Operations runs the SEMAP overdue batch job for each FYE. Typically, the batch job is not run until at least 4-6 months after the FYE but will be run prior to the next FYE for that PHA.

A PHA may submit a waiver in accordance with Notice PIH 2018-16 (or successor notice, if applicable) to request that they be allowed to submit after the deadline. The PHA must provide information and any applicable documentation supporting why they were not able to submit by the deadline. If the waiver request is approved, the local field office PIC Coach will work with the PHA and REAC IMS/PIC Operations to ensure the submission is completed by the new deadline provided in the waiver approval letter.

## Important Information to Consider – Appeal Submission

Per 24 CFR 985.105(e) a PHA may appeal its overall performance rating if they can provide supporting documentation that it will result in a change of their overall designation (e.g. Troubled to Standard or Standard to High). If the appeal would only result in a change of score but not a change of designation the PHA should not submit an appeal. To initiate an appeal, the PHA would create and submit the appeal in IMS/PIC and then provide the field office with the supporting documentation. <u>The system will not allow a PHA to submit an appeal unless it results in a change of designation</u>. Once the field office reviews the supporting documentation and what was submitted in IMS/PIC, it will approve or reject the request in IMS/PIC and notify the PHA of the result.

# Preparing and Submitting a SEMAP Certification in IMS/PIC

- 1. Log into Secure Systems and select PIH Information Center (PIC) from your Secure Systems Main Menu by going to <u>http://www.hud.gov/offices/reac/online/reasyst.cfm</u>
- 2. Once you are on the PIC Main page single click on the link for the SEMAP sub module under the PIH Information module heading.
- 3. Once in the SEMAP sub module, single click on your PHA code. The summary page will load.
- 4. On the Summary page, single click on the New Certification link in the bottom right hand corner of the page.

| Bd.    | Assessment<br>Profile<br>List Sum | Submission<br>mary Cer | tification   | Profile | Comments |
|--------|-----------------------------------|------------------------|--------------|---------|----------|
| pic    | HQ Office:                        | Public and I           | ndian Housin | ng      |          |
|        | HQ Division:                      | PO Field Op            | erations     |         |          |
|        | Hub:                              | 7HKNC Kans             | as City Hub  |         |          |
| C Main | Field Office:                     | 7DPH OMAH              | A PROGRAM    | CENTER  |          |
| EMAP   | Housing Agency:                   | NE                     |              |         |          |
| ogoff  | Housing Agency Details            |                        |              |         |          |
|        | PHA Fiscal Year:                  |                        | 2012 🛩       |         |          |
|        | FYE:                              |                        | 9/30         |         |          |
|        | Status:                           |                        | New          |         |          |
|        | Exec Director Approval I          | Date:                  |              |         |          |
|        | SEMAP Certification Due           | Date:                  | 11/29/2012   | 2       |          |

5. Page 1 of the SEMAP certification will load. Complete page 1, answering all required questions, as applicable. At the bottom of page 1 there will be a Save button. Single click on the Save button to save your work <u>before</u> you proceed to page 2, otherwise you will lose all your work. After you have saved your work, it will automatically take you to page 2 of the certification.

| e. The PHA's informat<br>neighboring PHAs with                                                         | ion packet includes an expl<br>the name, address and tele                                                   | nation of how portability works and includes a list of<br>hone number of a portability contact person at each.                                                                                |
|----------------------------------------------------------------------------------------------------|----------------------------------------------------------------------------------------------------|----------------------------------------------------------------------------------------------------|
| PHA Response                                                                                           | ○ Yes ○ No                                                                                                  |                                                                                                    |
| f. The PHA has analy:<br>of poverty or minority co<br>appropriate to seek app<br>sought HUD approval w | zed whether voucher holders<br>oncentration and, where suc<br>rroval of exception payment<br>hen necessary. | have experienced difficulties in finding housing outside areas<br>a difficulties were found, the PHA has considered whether it is<br>standard amounts in any part of its jurisdiction and has |
| PHA Response                                                                                           | 🔘 Yes 🔘 No                                                                                                  |                                                                                                    |
| Go to Comments                                                                                         |                                                                                                    | Page 1 of <u>2</u>                                                                                                    |
| <u>oo to commenta</u>                                                                                  |                                                                                                    | Save Reset                                                                                                    |

6. Page 2 of the SEMAP certification will load. Complete page 2, answering all required questions. If you need to enter multiple jurisdictions under Indicator 8, please see the Entering Multiple FMR Areas in Indicator 8 section of this document. Once you have completed your entries on page 2, scroll to the bottom of page. There will be a Save button. Single click on the Save button to save your work. See circled link in screen print below. If you need to navigate back to page 1 there is also a link there for that.

Note about Indicator 8 data entry issues: PHAs using newer version of the Internet Explorer or Microsoft Edge web browsers may have issues saving data into Indicator 8. If you attempt to save the data but it will not save, please try an alternate browser (e.g. Google Chrome, Firefox, etc.).

| (1) Half or more of all Section 8 families with children assisted by the PHA in its principal operating area resided<br>in low poverty census tracts at the end of the last PHA FY;                                                                                                    |
|----------------------------------------------------------------------------------------------------|
| (2) The percent of Section 8 mover families with children who moved to low poverty census tracts in the PHA's<br>principal operating area during the last PHA FY is atleast two percentage points higher than the percent of all<br>Section 8 families with children who resided in low poverty census tracts at the end of the last PHA FY; or                                |
| (3) The percent of Section 8 mover families with children who moved to low poverty census tracts in the PHA's principal operating area over the last two PHA FY is at least two percentage points higher than the percent of all Section 8 families with children who resided in low poverty census tracts at the end of the second to last PHA FY.<br>PHA Response ○ Yes ⊙ No |
| Go to Comments Back to Page1 Carry Decond                                                                                                    |

- 7. If you answered all the required questions the page will save you and will get a pop-up box that looks like the one pictured in the screen print below. Single click on the OK button. Page 2 will load again, this time with all your saved answers filled in. The Executive Director (ED) or other person designated by the ED to submit can still edit the certification at this time, however, editing should be disabled for other HA users.
  - If you do not receive this pop-up box it means that you have missed an item that requires a response on either page 1 or page 2. The most common items that users miss are in indicators 14 and 15. Even if these two indicators do not apply to your PHA you still must respond and indicate that. Go back and review these two indicators and save the page again. If you still do not receive this pop-up box then review the rest of the questions on both page 1 and page 2, remembering to save your work before navigating away from a page. Once you have completed all requires items and saved your work, you will receive the pop up below and can continue to the next step.

| Microso | ft Internet Explorer 🛛 🔀                                                                                                   |
|---------|----------------------------------------------------------------------------------------------------|
| ⚠       | Your Semap Certification is Complete. At this time, you may submit the Certification by<br>clicking on the Submission tab. |
|         | ОК                                                                                                    |

Note: At this time, you can print the certification so it can be presented to and approved by the board. To print, you would navigate to both pages of the certification and print them using the print command in your web browser – note that they will both print onto multiple sheets of paper. If changes do need to be made, you can still do so. After the next steps are completed, however, the certification will not be editable and the answers you have provided will be used to score your certification.

8. If you are ready to submit the certification, please make sure that the Executive Director (ED) or another person that has been designated by the ED is signed into IMS/PIC. Only the ED or their designee can submit the certification. If the ED or their designee entered information into the certification and is still signed in, go to the next step. If the user that will submit is not yet signed in OR changes need to be made to the certification do one of the following and then go to the next step once this is completed.

- ED or their designee needs to sign in: The ED or their designee should follow steps 1-3 above to login and navigate to their PHA code.
- If changes need to be made to the certification: Navigate to the indicator(s) that need to be changed and make those changes. Then start with step 6 to save those changes.
- 9. Single click on the Submission tab at the top of the page.
- 10. The Submit Certification page will load. Carefully read the information on this page. After reading this information you can single click on the Submit button.

| SEMAP | Housing Agency:     | NE                                                                                                    |  |
|-------|---------------------|----------------------------------------------------------------------------------------------------|--|
| ogoff | IA Fiscal Year End: | 9/30/2012                                                                                                    |  |
|       |                     | Submit Certification.                                                                                                    |  |
|       | The ass             | essment has been successfully validated. The Executive Director may now submit the assessment.                                                                                                    |  |
|       |                     | Executive Director's Certification Statement;                                                                                                    |  |
|       |                     | I hereby certify that, to the best of my knowledge, the above responses under the Section 8 Management Assessment Program (SEMAP) are true and accurate for the PHA fiscal year indicated above. I also certify that, to my present knowledge, there is not evidence to indicate seriously deficient performance that casts doubts on the PHA's capacity to administer Section 8 rental assistance and accordance with Federal law and regulations. |  |
|       |                     | Warning: HUD will prosecute false claims and statements. Conviction may result in<br>criminal and/or civil penalties. (18 U.S.C. 1001, 1010, 1012; 31 U.S.C. 3729,<br>3802)                                                                                                    |  |
|       |                     | Certification Sign-off Date: 3/1/2012                                                                                                    |  |
|       | Go to Comments      | Submit                                                                                                    |  |

11. The certification is now submitted. You will receive a confirmation page like the one below. You will want to print this page for your records. You can no longer make changes to the certification.

|          |                                                          | Get Help   OLogoff / Return to Secure Systems                                                 | ~ |
|----------|----------------------------------------------------------|-----------------------------------------------------------------------------------------------|---|
| - HAT    | Assessment<br>Profile Submission<br>Submit Certification |                                                                                               |   |
| = pic    | Field Office:                                            | 7DPH OMAHA PROGRAM CENTER                                                                     |   |
|          | Housing Agency:                                          | NE                                                                                            |   |
|          | PHA Fiscal Year End:                                     | 9/30/2012                                                                                     |   |
| PIC Main | _                                                        |                                                                                               |   |
| SEMAP    |                                                          |                                                                                               |   |
| Logoff   |                                                          |                                                                                               |   |
|          |                                                          |                                                                                               |   |
|          | This SEMAP certification                                 | has been submitted. The PHA will be able to view their Initial Rating Profile in<br>24 Hours. |   |
|          |                                                          | OK                                                                                            |   |

- 12. After printing this page, single click on the OK button. This will take you back to the SEMAP Summary page. On this page, under SEMAP Certification Details, you can single click on the Certification link to print the final version of the certification for you records.
- 13. Page 1 of the certification you completed and submitted will load. This is where you can print your certification from. Use your internet browser's print function to print page 1. It will print out on more than one piece of paper when printed. At the bottom of page 1 you can single click on the page 2 link to go to that page. When it loads, you can perform the same procedure to print page 2.

## Entering Multiple FMR Areas in Indicator 8

The instructions below will tell you how to add additional FMR areas. Once you have completed these steps you will go back to step 6 in the <u>Submitting a SEMAP Certification in</u> <u>IMS/PIC</u> section of this document to continue to enter information on page 2 of your certification.

- 1. After you have entered the information about the first jurisdiction, single click on the Save button (see screen print below). *If you have issues saving the data, please see the note under step 6 above.*
- 2. The page will refresh and come back to the data you have just entered. To add another FMR area single click on the Add button that is circled in the screen print below.
- 3. You will receive a pop-up box asking you if you have saved your work, since you have already saved your work single click on the OK button.

|  | Performance                                                                                                    | e Indicator   | rs                   |             |                     |              |                     |              |                     |              |  |  |  |
|--|----------------------------------------------------------------------------------------------------|---------------|----------------------|-------------|---------------------|--------------|---------------------|--------------|---------------------|--------------|--|--|--|
|  | 8 Payment Standards(24 CFR 982,503)<br>The PHA has adopted current payment standards for the voucher program by unit size for each FMR area in the PHA jurisdiction and, if applicable, for |               |                      |             |                     |              |                     |              |                     |              |  |  |  |
|  |                                                                                                    |               |                      |             |                     |              |                     |              |                     |              |  |  |  |
|  | current FMR                                                                                                    | unless a lo   | ower percent is appr | oved by HUI | D). (24 CFR 982.50  | ()3)         | ment applicable Fiv | ik and which | n are not less that | a su percent |  |  |  |
|  | PHA Respon                                                                                                    | se            | Yes No               |             | -,                  |              |                     |              |                     |              |  |  |  |
|  | FMR Area Na                                                                                                    | ame Adair     | County               |             |                     |              |                     |              |                     | FMR 1        |  |  |  |
|  |                                                                                                    |               |                      |             |                     |              |                     |              |                     |              |  |  |  |
|  | Enter current                                                                                                    | FMRs and      | d payment standards  | s (PS)      |                     |              |                     |              |                     |              |  |  |  |
|  | 0-BR FMR                                                                                                    | 419           | 1-BR FMR             | 458         | 2-BR FMR            | 619          | 3-BR FMR            | 863          | 4-BR FMR            | 866          |  |  |  |
|  | PS                                                                                                    | 386           | PS                   | 439         | PS                  | 566          | PS                  | 777          | PS                  | 790          |  |  |  |
|  |                                                                                                    |               |                      |             |                     |              |                     |              | Sava                | Add De       |  |  |  |
|  | If the PHA ha                                                                                                    | e invisdictiv | on in more than one  | FMR area    | and/or if the PHA k | ac actablich | en senarate navme   | ant standard | le for s DUA desi   | Nud De       |  |  |  |
|  | FMR area ad                                                                                                    | d similar F   | MR and payment st    | andard com  | parisions for each  | FMR area a   | nd designated area  | in standard  | 15 101 2            |              |  |  |  |
|  |                                                                                                    |               |                      |             | Lauran and a second |              |                     |              |                     |              |  |  |  |

4. The page will refresh and you will see that the textboxes are blank. On the right side of the page it will say FMR 2 of 2 (or the number of FMR area you are working on if you have more than 2). This is pictured in the screen print below. You can now enter the information for the next FMR area. Single click on the Save button just as you did in step 1 to save the FMR information.

|  | Performance Indicat                                                 | ors                                                                                        |                                                                                               |                                                                   |                                                                       |         |
|--|---------------------------------------------------------------------|--------------------------------------------------------------------------------------------|-----------------------------------------------------------------------------------------------|-------------------------------------------------------------------|-----------------------------------------------------------------------|---------|
|  | 8 Payment Standard                                                  | s(24 CFR 982.503)                                                                          |                                                                                               |                                                                   |                                                                       |         |
|  | The PHA has adopted<br>each PHA-designated<br>current FMR (unless a | current payment standards<br>part of an FMR area, which of<br>lower percent is approved by | for the voucher program by unit<br>do not exceed 110 percent of the<br>HUD). (24 CFR 982.503) | t size for each FMR area in the<br>the current applicable FMR and | PHA jurisdiction and, if applicab<br>which are not less than 90 perce | ule, fo |
|  | PHA Response                                                        | ● Yes ○ No                                                                                 |                                                                                               |                                                                   |                                                                       |         |
|  | FMR Area Name                                                       |                                                                                            |                                                                                               |                                                                   | FMR                                                                   | 20      |
|  |                                                                     |                                                                                            |                                                                                               |                                                                   |                                                                       | 4       |
|  | Enter current FMRs a                                                | nd payment standards (PS)                                                                  |                                                                                               |                                                                   |                                                                       |         |
|  | 0-BR FMR                                                            | 1-BR FMR                                                                                   | 2-BR FMR                                                                                      | 3-BR FMR                                                          | 4-BR FMR                                                              |         |
|  | PS                                                                  | PS                                                                                         | PS                                                                                            | PS                                                                | PS                                                                    |         |
|  |                                                                     |                                                                                            |                                                                                               |                                                                   | Save Add                                                              | Dele    |
|  | If the PHA has jurisdic                                             | tion in more than one FMR a                                                                | rea, and/or if the PHA has esta                                                               | ablished separate payment star                                    | dards for a PHA-designated part                                       | t of a  |
|  | FMR area, add similar                                               | FMR and payment standard                                                                   | comparisions for each FMR an                                                                  | ea and designated area.                                           | 3                                                                     |         |
|  | FIVIR area, add similar                                             | Fivik and payment standard                                                                 | compansions for each Fivik an                                                                 | ea and designated area.                                           |                                                                       |         |

If you need to add more FMR and payment standard information, follow steps 2-4 above. Once you have entered all FMR information go to the bottom of the page and single click on the Save button to save all the information entered so far into your certification. At this point you can continue entering information in the other indicators as needed.

## Preventing Common SEMAP Submission Issues

The information provided below is a summary of the common issues that PHAs experience when submitting a certification. It is suggested that PHAs review this information to help avoid these issues while entering data and submitting the SEMAP certification.

## Certification Issues

The issues below relate to how information is entered on the certification.

| Issue                                           | Solution                                               |
|-------------------------------------------------|--------------------------------------------------------|
| The user clicks on the Save button in indicator | The PHA will need to use an alternate browser such as  |
| 8 and it does not save the data or appears to   | Google Chrome, Firefox, or Safari.                     |
| erase it.                                       |                                                        |
|                                                 | This is due to incompatibility between IMS/PIC and     |
|                                                 | versions 10 and 11 of Internet Explorer and the        |
|                                                 | Microsoft Edge browser. Using compatibility mode       |
|                                                 | (e.g. in Internet Explorer 9 mode) works for some      |
|                                                 | tasks in IMS/PIC but does not work for this specific   |
|                                                 | issue.                                                 |
| The user is unable to add more than FMR and     | The PHA will need to use an alternate browser such as  |
| PS area using the Add button.                   | Google Chrome, Firefox, or Safari.                     |
|                                                 |                                                        |
|                                                 | This is due to incompatibility between IMS/PIC and     |
|                                                 | versions 10 and 11 of Internet Explorer and the        |
|                                                 | Microsoft Edge browser. Using compatibility mode       |
|                                                 | (e.g. in Internet Explorer 9 mode) works for some      |
|                                                 | tasks in IMS/PIC but does not work for this specific   |
|                                                 | issue.                                                 |
| When page 2 is saved, the user does not         | Ensure that a response was entered for all indicators. |
| receive the message that the certification is   | The most common indicators that are not completed      |
| ready for the Executive Director to submit.     | are indicators 14 and 15.                              |

## Access Related Issues

These can be researched and resolved by the PHA IMS/PIC security administrator. The field office can assist if the PHA does not have a security administrator to do the work. Keep in mind the following regarding the roles available for assignment for the SEMAP sub module in Security Administration.

- Read Only Can view data but not edit
- Edit Can view and edit data, including creating the certification and entering data.
- Submit Has full rights in the SEMAP sub module, including viewing, editing, and submitting data.
- The executive director is the individual at a PHA that should be submitting the SEMAP certification. If the executive director wishes to designate another PHA employee (e.g. Section 8 director) to be the primary submitter they may do so. The executive director may also designate a backup submitter in case of an emergency. These items should be

documented in writing so that it is clear who has responsibility for this task. In these cases, more than one person at the PHA would have the Submit role assigned to their user ID.

| Issue                                                       | Solution                                                   |
|-------------------------------------------------------------|------------------------------------------------------------|
| The user receives a 500 Internal Server Error.              | The PHA IMS/PIC security administrator should              |
|                                                             | check the role assignments in Security Administration      |
|                                                             | to ensure that only one role is assigned in the SEMAP      |
|                                                             | sub module. Multiple roles conflict with each other        |
|                                                             | and cause the system to be confused as to what the         |
|                                                             | user should be allowed to do.                              |
| The user believes they should be able to                    | The PHA IMS/PIC security administrator should              |
| submit the certification, but does not see the              | check the role assignments in Security Administration      |
| Submission tab.                                             | to ensure that the Submit role is assigned <u>and</u> that |
|                                                             | only one role is assigned in the SEMAP sub module.         |
|                                                             | See note above about who should have the Submit role       |
|                                                             | assigned to them.                                          |
| When the user clicks on the PIH Information                 | The PHA IMS/PIC security administrator should:             |
| Center (PIC) link in their Secure Systems                   | 1. Go into the Security Administration sub                 |
| Main menu, they receive a message that their                | module.                                                    |
| account is expired.                                         | 2. Click on the user ID for the affected user.             |
|                                                             | 3. Click on Modify User Info.                              |
|                                                             | 4. Extend the Expiration Date (maximum allowed             |
| The second is seen that the large in the Constant Constants | Is three years into the future).                           |
| the user is unable to login to Secure Systems               | <b>Note:</b> The local field office cannot help with this  |
| due to an invalid Credentials error.                        | issue.                                                     |
|                                                             | Are no more than two failed login attempts, the user       |
|                                                             | can reset their Secure Systems password by going to        |
|                                                             | https://hudapps.hud.gov/reac/wass/resetPwd.html            |
|                                                             | https://hddpps.hdd.gov/rede/wdss/resetr wd.html            |
|                                                             | If the user has attempted and failed three times, their    |
|                                                             | account is locked, and they will need to contact the       |
|                                                             | REAC TAC to get their account unlocked. The TAC            |
|                                                             | can be reached at 1-888-245-4860 or                        |
|                                                             | reac tac@hud.gov. If sending an email containing a         |
|                                                             | user ID, the email <b>must</b> be encrypted.               |
| The user is unable to login to Secure Systems               | <b>Note:</b> The local field office cannot help with this  |
| due to an error that states their user account is           | issue.                                                     |
| not active.                                                 |                                                            |
|                                                             | This error is usually caused by the user not logging       |
|                                                             | into Secure Systems in the last 90 days. All users         |
|                                                             | must login to Secure Systems at least once every 90        |
|                                                             | days or their account will be terminated. The user         |
|                                                             | will need to contact the REAC TAC to get their             |
|                                                             | account reinstated. The TAC can be reached at 1-888-       |
|                                                             | 245-4860 or <u>reac_tac@hud.gov</u> . If sending an email  |
|                                                             | containing a user ID, the email <b>must</b> be encrypted.  |

## Small PHAs

Please review the <u>Small PHA Deregulation</u> section of this document for information on when a small PHA should and should not create and submit a certification in IMS/PIC.

# SEMAP Appeal – Creating the IMS/PIC Portion

A SEMAP appeal includes two elements – submitting the appeal in IMS/PIC and submitting the supporting documentation to the local field office. Please see the <u>Important Information to Consider</u> – <u>Appeal Submission</u> section earlier in this document for more information on appeals.

- 1. Log into Secure Systems and select PIH Information Center (PIC) from your Secure Systems Main Menu by going to <u>http://www.hud.gov/offices/reac/online/reasyst.cfm</u>
- 2. Once you are on the PIC Main page single click on the link for the SEMAP sub module under the PIH Information module heading.
- 3. Once in the SEMAP sub module, single click on your PHA code.
- 4. Single click the New Appeal link on the right side of the page above the SEMAP Certification Details table.

|                                                                                       | List                                                                                           | Summary                  | Certification                                                         | Profile           | Comments   |
|---------------------------------------------------------------------------------------|------------------------------------------------------------------------------------------------|--------------------------|-----------------------------------------------------------------------|-------------------|------------|
| HQ Office:                                                                            |                                                                                                | Public and Indian H      | ousing                                                                |                   |            |
| HQ Division                                                                           | n:                                                                                             | PO Field Operations      | 5                                                                     |                   |            |
| Hub:                                                                                  |                                                                                                | <b>7HKNC Kansas City</b> | Hub                                                                   |                   |            |
| Field Office                                                                          | c                                                                                              | 7DPH OMAHA PROC          | GRAM CENTER                                                           |                   |            |
| Housing Ag                                                                            | ency:                                                                                          | NE                       |                                                                       |                   |            |
| Housing Ag                                                                            | ency Details                                                                                   |                          |                                                                       |                   |            |
| PHA Fiscal<br>FYE:<br>Status:<br>Exec Direct<br>SEMAP Ce<br>Corrective A<br>SEMAP Cer | Year:<br>or Approval Date:<br>rtification Due Date:<br>Actions Required:<br>tification Details |                          | 2013 • Select<br>6/30<br>Final Rating<br>10/17/2013<br>8/29/2013<br>1 |                   | New        |
| FYE                                                                                   | Certification/Profile                                                                          | Submission               | Status Overall Ratio                                                  | ng Reason         | Date       |
| 6/30/2013                                                                             | Profile1                                                                                       | Final Rati               | ng Standard                                                           | New Certification | 10-17-2013 |
| 6/20/2012                                                                             | Cortification                                                                                  | Certification Su         | hmitted                                                               | New Certification | 08-15-2013 |

5. When asked if you really want to appeal to the field office, single click the OK button.

*The screen print that follows steps* 6-9 *will highlight the areas discussed in those steps.* 

- 6. On the SEMAP Appeal page place a checkmark in the Select column for the indicator you wish to appeal these are only done one at a time so if you are appealing more than one indicator you will just check the first one you are appealing now. In the HA Appeal Rating column select the point value you believe you should have received for the indicator being appealed. When you select the point value a window will pop up and ask you to enter a comment. After you have entered the comment about why you have selected that point value single click on the Save button. The system will confirm that the comment has been saved; single click the OK button.
- 7. The page will refresh and show the updated "appeal" score under Appealed Score. If you are only appealing one indicator proceed to step 6, otherwise go to step 5.
- 8. If you are appealing more than one indicator place a checkmark in the Select column for the next indicator you wish to appeal and select the point value for that indicator. You will repeat this process until you have selected all indicators you wish to appeal and chosen a point value.

9. Once you have made your selections single click on the Submit Appeal to HA Executive Dir button in the bottom right hand corner of the page. Note: The "Appealed Score" must result in a change in overall designation or the system will not allow you to complete the submission.

| oints Earn<br>otal Possit<br>overall Sco<br>overall Rati<br>ppeal Stat | ed:<br>ble Points:<br>ore(in %):<br>ing:<br>tus: | Previous<br>Score<br>120<br>135<br>89<br><mark>Standard</mark><br>FO New Appeal | Appealed<br>Score<br>120<br>135<br>89<br>Standard |                    |
|------------------------------------------------------------------------|--------------------------------------------------|---------------------------------------------------------------------------------|---------------------------------------------------|--------------------|
| ease selec<br>Select                                                   | t any indicator(s) you wi                        | sh to appeal.<br>Indicator#                                                     | Previous Ratin                                    | a HA Appeal Rating |
|                                                                        | 1 - Waiting List Select                          | ion                                                                             | 15                                                | 15 -               |
|                                                                        | 2 - Reasonable Rent                              |                                                                                 | 15                                                | 15 👻               |
|                                                                        | 3 - Determination of Adjusted Income             |                                                                                 | 15                                                | 15 🕶               |
|                                                                        | 4 - Utility Allowance Schedule                   |                                                                                 | 5                                                 | 5 🕶                |
|                                                                        | 5 - HQS Quality Control                          |                                                                                 | 5                                                 | 5 🕶                |
|                                                                        | 6 - HQS Enforcement                              |                                                                                 | 10                                                | 10 👻               |
|                                                                        | 7 - Expanding Housing Opportunities              |                                                                                 | 0                                                 | 0 -                |
|                                                                        | 8 - Payment Standards                            |                                                                                 | 5                                                 | 5 🕶                |
|                                                                        | 9 - Timely Annual Reexaminations                 |                                                                                 | 10                                                | 10 🗸               |
|                                                                        | 10 - Correct Tenant Rent Calculations            |                                                                                 | 5                                                 | 5 👻                |
|                                                                        | 11 - Pre-contract HQS                            |                                                                                 | 5                                                 | 5 👻                |
|                                                                        | 12 - Annual HQS Inspections                      |                                                                                 | 10                                                | 10 👻               |
|                                                                        | 13 - Lease-Up                                    |                                                                                 | 20                                                | 20 👻               |
|                                                                        | 14 - Family Self Sufficiency                     |                                                                                 | NA                                                | NA 👻               |
|                                                                        | 15 - Deconcentration E                           | Bonus                                                                           | 0                                                 | 0 -                |

To submit a SEMAP appeal:

10. The Executive Director or their designee will single click on the Submission tab. *If a staff person has created the SEMAP appeal the executive director will need to follow steps 1-3 to login and access their PHA in the SEMAP sub module.* 

| Assessment Reports   | Submission                                                                                 |
|----------------------|--------------------------------------------------------------------------------------------|
| Submit Certification |                                                                                            |
| HQ Office:           | Public and Indian Housing                                                                  |
| HQ Division:         | PO Field Operations                                                                        |
| Hub:                 | 7HKNC Kansas City Hub                                                                      |
| Field Office:        | 7DPH OMAHA PROGRAM CENTER                                                                  |
| Housing Agency:      | NE175 SOUTH SIOUX CITY                                                                     |
| PHA Fiscal Year End: | 6/30/2013                                                                                  |
|                      | Submit Appeal                                                                              |
| I he                 | rreby approve and submit to the Field Office the PHA's appeal of its overall SEMAP rating. |
|                      | Submit                                                                                     |

On the SEMAP Submission page it will indicate that an appeal is ready to be submitted. Single click the Submit button to submit the appeal request to the field office. The page will refresh and state that the appeal has been submitted. Single click on the OK button to finish the process. You will be taken back to the SEMAP Summary page and the status of the most recent profile created will be Appeal to Field Office.